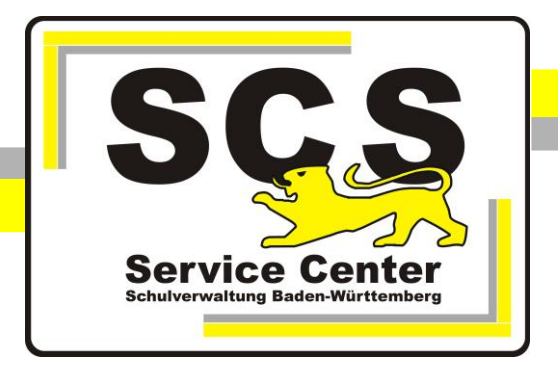

# **Einrichten von Vodafone-KISS-DSL**

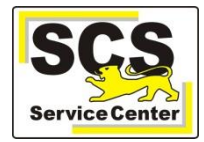

## Voraussetzungen

- Vodafone-KISS-DSL wurde bereitgestellt
- Die von Vodafone gelieferte Hardware (Router, Splitter, Modem) wurde korrekt angeschlossen.

## Einstellungen im Browser

Die erforderlichen Einstellungen im Browser werden hier am Beispiel des **Internet Explorers** dargestellt.

Öffnen Sie den Internet Explorer und wählen Sie in der Menüzeile **Extras** > **Internetoptionen**. Klicken Sie auf die Registerkarte **Verbindungen**. Setzen Sie die Auswahl auf **Keine Verbindung wählen**. Klicken Sie dann auf die Schaltfläche **LAN-Einstellungen**.

|                                                                                                    | eit Da                               | tenschutz    | Inhalte       |
|----------------------------------------------------------------------------------------------------|--------------------------------------|--------------|---------------|
| Verbindungen                                                                                                  | Programme                            |              | Erweitert     |
| Klicken Sie auf "Einri<br>Internetverbindung                                                                  | chten", um eine<br>einzurichten.     |              | Einrichten    |
| nstellungen für verv- und El                                                                                  | nwaniverbinduni                      | gen          | linzufügen    |
|                                                                                                    |                                      | VP           | N hinzufügen  |
|                                                                                                    |                                      |              | Entfernen     |
| licken Sie auf "Einstellunger                                                                                 | n", um einen                         | E            | Einstellungen |
|                                                                                                    |                                      |              |               |
| 🔵 Nor wahlen, wenirkeine<br>🔘 Immer Standardverbindu<br>ktueller Standard: Keine                              | netzwerkverbin<br>Ing wählen         | dung besteht | Als Standard  |
| Nur wahlen, wenn keine<br>Immer Standardverbindt<br>ktueller Standard: Keine<br>instellungen für lokales Netz | wetzwerkverbin<br>ung wählen<br>werk | dung besteht | Als Standard  |

## LAN-Einstellungen

Stellen Sie sicher, dass im Feld "Einstellungen automatisch erkennen" und "Skript für automatische Konfiguration" **keine** Haken gesetzt sind. Setzten Sie den Haken bei **Proxyserver** für LAN verwenden und **Proxyserver für lokale Adressen umgehen**. Tragen Sie bei der Adresse 145.254.22.10 und bei Port 8000 ein.

Klicken Sie dann auf die Schaltfläche Erweitert.

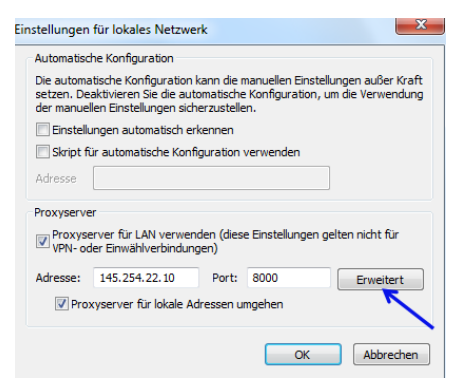

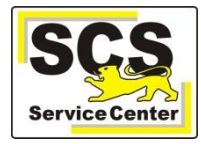

## Erweiterte Proxyeinstellungen

Überprüfen Sie im Abschnitt **Server** nochmal die Adresse des Proxyservers und dass der Haken bei **Für alle Protokolle denselben Proxyserver verwenden** gesetzt ist.

Tragen Sie in das Feld die Ausnahmen ein:

10.\*; \*.bwl.\* (alternativ zu \*.bwl.\* sind die zwei Einträge \*.bwl.de und \*.bwl.net)

| Proxyeinst | ellungen                                                        |                                                                           |      | ×        |
|------------|-----------------------------------------------------------------|---------------------------------------------------------------------------|------|----------|
| Server     | )<br><sub>Typ</sub>                                             | Adresse des Proxyservers                                                  |      | Port     |
| <b>*</b> = | HTTP:                                                           | 145.254.22.10                                                             | :    | 8000     |
|            | Secure:                                                         | 145.254.22.10                                                             | ]:   | 8000     |
|            | FTP:                                                            | 145.254.22.10                                                             | ]:   | 8000     |
|            | Socks:                                                          |                                                                           | ]:   |          |
|            | 🔽 Für alle P                                                    | rotokolle denselben Proxyserver verw                                      | end  | len      |
| Ausnahı    | nen<br>Für Adresser<br>verwenden:<br>10.*; *.bw<br>Einträge mit | n, die wie folgt beginnen, keinen Prox<br>.*<br>Semikolons ( ; ) trennen. | yser | ver      |
|            |                                                                 | ОК                                                                        | A    | bbrechen |

Alternativ: Proxyeinstellungen bei Mozilla Firefox:

Öffnen Sie über Extras – Einstellungen – Erweitert die Karteikarte Netzwerk und klicken Sie auf Einstellungen.

Setzen Sie in den Verbindungs-Einstellungen den Punkt bei Manuelle Proxy-Konfiguration. Überprüfen die Adresse des Proxyservers und dass der Haken bei Für alle Protokolle diesen Proxy-Server verwenden gesetzt ist.

Tragen Sie in das Feld **Kein Proxy für** ein: **10.0.0.0/8,bwl.net,.bwl.de** 

| <u>Manuelle Proxy</u>                      | -Konfiguration:                  |                                    |          |
|--------------------------------------------|----------------------------------|------------------------------------|----------|
| HTTP-Proxy:                                | 145.254.22.10                    | Port:                              | 8000     |
|                                            | <u>Für alle Protokolle diese</u> | n Proxy-Server ven                 | wenden   |
| SSL-Proxy:                                 | 145.254.22.10                    | P <u>o</u> rt:                     | 8000     |
| FTP-Proxy:                                 | 145.254.22.10                    | Po <u>r</u> t:                     | 8000     |
| SOCKS-Host:                                | 145.254.22.10                    | Por <u>t</u> :                     | 8000     |
| Kei <u>n</u> Proxy für:<br>10.0.0.0/8,.bwl | .net,.bwl.de                     | ∑ <sup>3</sup> — Externer <u>D</u> | ins-serv |
|                                            |                                  |                                    |          |

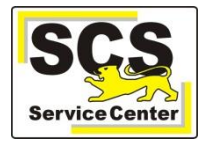

## Einstellungen im Netzwerk

Klicken Sie auf den Windowsbutton dann auf Systemsteuerung. Öffnen Sie das Netzwerk- und Freigabecenter.

Klicken Sie dann im Fenster *Netzwerk- und Freigabecenter* auf **LAN-Verbindung** und wählen **Eigenschaften**:

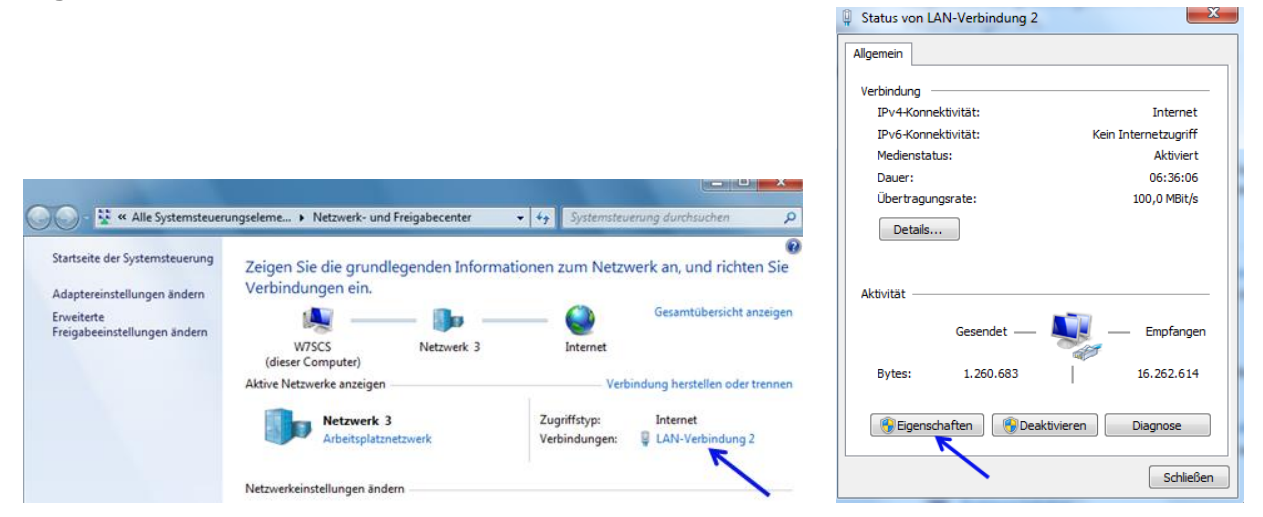

Im Fenster *Eigenschaften von LAN-Verbindung* wählen Sie **Internetprotokoll Version 4 (TCP/IP)** und klicken dann auf **Eigenschaften**.

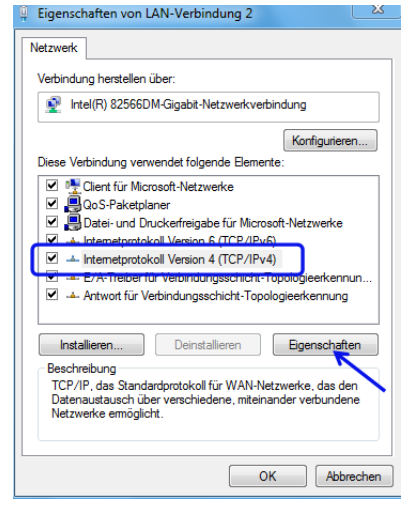

Im Fenster *Eigenschaften von Internetprotokoll Version 4 (TCP/IP)* setzen Sie den Punkt bei **Folgende IP-Adressen verwenden**. Tragen Sie die auf der Upgradevereinbarung bzw. auf dem Begleitschreiben von Vodafone angegebenen Netzwerkadressen ein.

(IP-Adresse = eine Adresse aus der IP-Range des lokalen Netzes, wobei jeder angeschlossene PC eine andere Adresse bekommen muss; Standartgateway = IP-Adresse des LAN-Interfaces). Die Adressen in unten stehender Abbildung entsprechen der Standardanbindung.

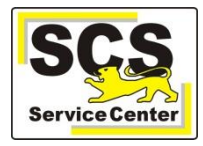

Setzen Sie den Punkt bei Folgende DNS-Serveradressen verwenden und tragen bei Bevorzugter DNS-Server die Adresse 10.11.9.19 und bei

Alternativer DNS-Server die Adresse 10.11.9.104 ein.

Stellen Sie sicher, dass keine anderen/keine weiteren DNS-Server eingetragen sind (auch wenn Vodafone auf einem Begleitschreiben z. T. andere DNS-Server angegeben hat).

|                                                                                                    | 20 · · · · · · · · · · · · · · · · · · ·                                                               |
|----------------------------------------------------------------------------------------------------|----------------------------------------------------------------------------------------------------|
| IP-Einstellungen können automatis<br>Netzwerk diese Funktion unterstüt<br>den Netzwerkadministrator, um die<br>beziehen. | ch zugewiesen werden, wenn das<br>zt. Wenden Sie sich andernfalls an<br>geeigneten IP-Einstellungen zu |
| IP-Adresse automatisch bezie                                                                                             | hen                                                                                                    |
| Folgende IP-Adresse verwend                                                                                              | den:                                                                                                   |
| IP-Adresse:                                                                                                    | 192.168.1.1                                                                                            |
| Subnetzmaske:                                                                                                    | 255.255.255.0                                                                                          |
| Standardgateway:                                                                                                    | 192.168.1.2                                                                                            |
| DNS-Serveradresse automatis                                                                                              | sch beziehen                                                                                           |
| Folgende DNS-Serveradresse                                                                                               | n verwenden:                                                                                           |
| Bevorzugter DNS-Server:                                                                                                  | 10 . 11 . 9 . 19                                                                                       |
| Alternativer DNS-Server:                                                                                                 | 10 . 11 . 9 . 104                                                                                      |
| Einstellungen beim Beenden                                                                                               | überprüfen                                                                                             |
|                                                                                                    | Erweitert                                                                                              |

Schließen Sie alle Fenster mit OK.

## Kontoeinstellungen

Die erforderlichen Kontoeinstellungen für die Schulmail-Konten (schule.bwl.de) werden hier am Beispiel von Outlook 2013 dargestellt.

# Über Datei > Informationen > Kontoeinstellungen ...

Kontoinformationen Poststelle POP/SMTP • nstellungen für Konto und soziale etzwerke einstellung ern der Einstellungen für dieses Konto oder Einrichten erer Verbindungen. Mit sozialen Netzwerken verbinden. Postfach aufräumen Verwalten der Größe Ihres Postfachs durch Leeren des Ordners "Gelöschte Elemente" und Archivierung. Tools zum Aufräumen Regeln und Benachrichtigungen Mithilfe von Regeln und Benachrichtigungen können Sie eingehende E-Mail-Nachrichten organisieren und Aktualisierungen empfangen, wenn Elemente hinzugefügt, geändert oder entfernt werden. Regeln und Benachrichtigungen verwalter Langsame und deaktivierte Add-Ins Add-Ins verwalten, die Ihre Outlook-Benutzererfahrung betreffen Add-Ins verwalten

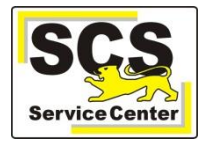

kommt man zu diesem Fenster.

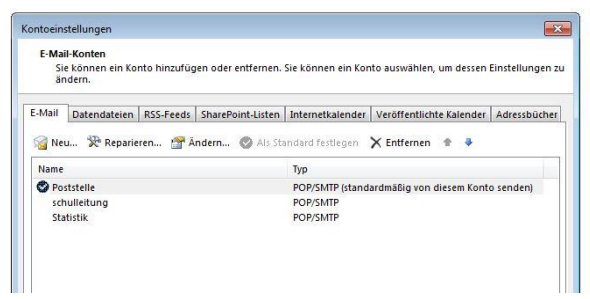

## **Doppelklick** auf das zu überprüfende/zu ändernde Konto.

| POP- und IMAP-Kontoein<br>Geben Sie die E-Mail-Sen                                                                                                    | <b>stellungen</b><br>vereinstellungen für Ihr Konto ein.                                                                                           | · **                                                                                                    |
|----------------------------------------------------------------------------------------------------|----------------------------------------------------------------------------------------------------|----------------------------------------------------------------------------------------------------|
| Benutzerinformationen<br>Ihr Name:<br>E-Mail-Adresse:<br>Serverinformationen<br>Kontotyp:<br>Posteingangsserver:<br>Postausgangsserver (SMTP<br>Anmeldeinformationen<br>Benutzername:<br>Kennwort: | Schuiname<br>telle@04xxxxx.schule.bwl.de<br>mail.schule.bwl.de<br>mail.schule.bwl.de<br>telle@04xxxxx.schule.bwl.de<br>telle@04xxxxx.schule.bwl.de | Kontoeinstellungen testen<br>Wir empfehlen Ihnen, das Konto zu testen, damit<br>sichergestellt ist, dass alle Einträge richtig sind.<br>Kontoeinstellungen testen<br>Contoeinstellungen durch Klicken auf "Weiter"<br>automatisch testen |
| Anmeldung mithilfe der g<br>Kennwortauthentifizieru                                                                                                    | gesicherten<br>ng (SPA) erforderlich                                                                                                    | Weitere Einstellungen                                                                                                    |
|                                                                                                    |                                                                                                    | < Zurück Weiter > Abbrechen                                                                                                    |

E-Mail-Adresse: poststelle@04xxxxx.schule.bwl.de

04xxxxx = Ihr Dienststellenschlüssel

Als E-Mail-Adresse kann auch der E-Mail-Alias eingetragen werden.

**Benutzername:** poststelle@04xxxxx.schule.bwl.de (= E-Mail-Adresse, Alias kann hier **nicht** eingetragen werden).

## Klick auf Weitere Einstellungen:

Der Punkt muss bei Gleiche Einstellungen wie für Postausgangsserver verwenden gesetzt werden.

| Allgemein | Postausgangsse                        | rver Erweitert                    |
|-----------|---------------------------------------|-----------------------------------|
| J Der Po: | stausgangsserver (                    | SMTP) erfordert Authentifizierung |
| Gle       | iche Einstellungen                    | ı wie für Posteingangsserver verw |
| O Anr     | nelden mit                            |                                   |
|           | Contraction of the Contraction of the |                                   |
| Ber       | nutzername:                           |                                   |

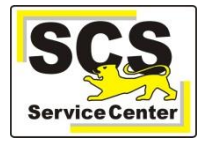

#### Im Register Erweitert:

|                    | ostausgangssen                       | ver Erwe   | itert               |   |
|--------------------|--------------------------------------|------------|---------------------|---|
| Serveranschli      | ussnummern                           |            |                     |   |
| Posteingan         | gsserver (POP3)                      | 110        | Standard verwenden  |   |
| Serve              | er erfordert eine                    |            | te Verbindung (SSL) |   |
| Postausgar         | igsserver (SMTP                      | 587        |                     |   |
| Verwen<br>verschlü | den Sie den folg<br>Isselten Verbind | ungstyp:   | Keinen              | - |
| Servertimeou       | t                                    | 69 - 55 M  |                     |   |
| Kurz 🖅             | Lan                                  | ig 1 Minu  | ıte                 |   |
| Übermittlung       | 6                                    |            |                     |   |
| 🔽 Kopie al         | ler Nachrichten a                    | auf dem Se | erver belassen      |   |

#### Serveranschlussnummern:

- Posteingangsserver: 110 bei POP3, 143 bei IMAP
- Postausgangsserver: 587

#### <u>Übermittlung</u>:

Die Auswahl Kopie aller Nachrichten auf dem Server belassen ist optional, wird jedoch empfohlen.

Weiter > Fertig stellen

#### Informationsquellen

Antworten auf häufige Fragen und weitere Informationen finden Sie auf unserer Wissensdatenbank WDB im Intranet unter:

http://kvintra.kultus.bwl.de/wdb

und im Internet unter

www.scs.kultus-bw.de.

#### **Unsere Kontaktdaten:**

 Telefon:
 0711 89246-0

 Fax:
 0711 89246-299

 E-Mail:
 kontakt-sc@schule.bwl.de

## Unsere Servicezeiten:

07:30 – 16:30 Uhr von Montag bis Donnerstag 07:30 – 14:00 Uhr am Freitag